## Autorisation i SKAT Borger

Log på SKAT.dk, vælg "log på" øverst til højre, og derefter "Log på som borger med MitID"

Vælg "Profil- og kontaktoplysninger" (nederst til venstre)

Vælg "Giv adgang til rådgivere eller andre"

Slet først eventuel autorisation til tidligere revisor

Opret autorisation til cvr.nr. 42883875 (Søgaard Skatterevision ApS)

Vælg "Adgang til alle informationer" NEDERST i billedet.

Udløbsdatoen skal være 1/8 fire år frem, som er den længst mulige periode

Husk at godkende, nederst i billedet 😊

## Vælg adgang til alle informationer

| Adgang                                                                                                    | Udløbsdato (dd-mm-åååå) |
|----------------------------------------------------------------------------------------------------|-------------------------|
| <ul> <li>Hvis du sætter kryds her, giver du din<br/>valgte rådgiver adgang til alle punkter<br/>i TastSelv Borger og eventuelle nye<br/>punkter.</li> </ul> | 01-08-2029              |
| X Afbryd                                                                                                    | Godkend                 |